## Razduženje zaliha iz izlaznog računa na temelju normativa artikla

Zadnje ažurirano16/08/2023 11:35 am CEST

Zalihe se iz izlaznog računa mogu razdužiti i u primjeru upotrebe normativa na artiklima.

## Postavke artikla (dodavanje normativa)

1. U izborniku **Šifrarnici > Artikli** odaberemo artikl kojem želimo dodati normativ.

2. Normativ na artiklu dodajemo klikom na **Normativ** > **Dodaj redak** gdje unesemo materijal od kojeg se sastoji određeni artikl kojem dodajemo normativ.

3. Ukoliko želimo da se poštuje funkcionalnost rasterećenja zaliha na osnovi normativa, a ne artikla kojeg imamo odabranog na računu, potrebno je uključiti mogućnost **Razduženje po normativu iz računa.** 

| Artikli                                                                                                    |            |
|----------------------------------------------------------------------------------------------------|------------|
| 🗙 Odustani 🖹 Spremi 🕄 Spremi i novo                                                                               |            |
| Osnovni podaci Knjiženje Normativ (1)                                                                             |            |
| <ul> <li>Razduženje po normativu iz računa</li> <li>Razduženje po normativu kod izdavanja sa skladišta</li> </ul> |            |
| + Dodaj redak.                                                                                                    |            |
| Artikl                                                                                                    | Količina u |
| Exclusive Paket - AB                                                                                              | 1 🗙        |

Ovako složen artikl nema stanje na zalihama.

## Unos računa i razduživanje zaliha

Razduživanje artikla po normativu nema utjecaja na sam unos računa, rezultat funkcionalnosti vidi se u pripremi izdavanja sa zaliha na osnovi izlaznog računa.

Prilikom odabira **Rasterećenje zaliha na temelju izlaznog računa** ili po **automatskom rasterećenju** zalihe se ne rasterete za artikl koji je odabran na računu, već za artikle koji su u normativu artikla odabranog na računu.